附件1

博士研究生创新实践项目学生申报端使用说明

1 首先登录 http://gms.cupl.edu.cn/Login.aspx 登录身 份选择 研究生

2 创新实践项目只针对硕士、博士一二三(四年制)年级。
 专业硕士和学术型全部。说明:博士和硕士申请流程一致。
 3 创新基金管理=》创新实践项目申请=》申请

|            |   |         |      |              |    |         |                   |                   |           |    |            | 用广组: 研究主 返回各理 |
|------------|---|---------|------|--------------|----|---------|-------------------|-------------------|-----------|----|------------|---------------|
| 😪 通知公告     | * |         |      |              |    |         |                   |                   |           |    |            |               |
| ♀ 学籍信息     | * | 提交时间    | 0    |              |    |         |                   |                   |           |    | (二) 查试     |               |
| ♀ 基本信息确认及  | * | 🎂 申请 📍  | / 编辑 | 前期除          |    | 📏 提交后补充 | 浔师意见 🛛 😿 下载目      | 报表                |           |    |            | 🕑 刷新          |
| 和來         |   | 项目题目    |      | 学号           | 姓名 | 性别      | 学生类型              | 年级                | 院系名称      | 专业 | 提交时间       | 是否提交          |
| 😪 课程学习     | * | 没有记录显示  |      |              |    |         |                   |                   |           |    |            |               |
| ♀ 培养信息     | * | K < 1 → | H TH | 10 マ         |    |         |                   |                   |           |    | 当前 1 / 1页, | 第0到0条,共0条数据。  |
| 😪 用印申请     | * |         |      |              |    |         |                   |                   |           |    |            |               |
| 😪 创新基金管理   | * |         |      | $\mathbf{X}$ |    |         | Copyright 2016-20 | 21 © All Rights R | Reserved. |    |            |               |
| 🔆 创新实践项目申请 |   |         |      |              |    |         | 里位:中国政法大学 技术:     |                   |           |    |            |               |
| 券 论文资助项目申请 |   |         |      |              |    |         |                   |                   |           |    |            |               |
| * 科研成果奖励申请 |   |         |      |              |    |         |                   |                   |           |    |            |               |
| 😪 档案信息     | • |         |      |              |    |         |                   |                   |           |    |            |               |

## 4根据表单,填写相关信息

| 😪 通知公告 🍼         |             |                        |           |           |      |           |   |  |  |  |  |  |
|------------------|-------------|------------------------|-----------|-----------|------|-----------|---|--|--|--|--|--|
| 😪 学籍信息 🍼         |             | 中国政法大学博士研究生创新实践项目申报书   |           |           |      |           |   |  |  |  |  |  |
|                  | 一、项目申请者基本信息 |                        |           |           |      |           |   |  |  |  |  |  |
| ◎ 空中信息明V/X<br>补录 | 创新实践项目题目    | 测试 *                   | •         |           |      |           |   |  |  |  |  |  |
|                  | 项目负责人       | 測试                     | 学         |           | 学号   |           |   |  |  |  |  |  |
| 1 味性子习           | 身份证号        | 2323232323232323232 专业 |           | 专业        |      | 比較法学      |   |  |  |  |  |  |
| ₩ 培养信息 *         | 所屬学院        | 比较法学研究院                | 收法学研究院 联邦 |           | 联系电话 |           | * |  |  |  |  |  |
| 😪 用印申请 🍼         | E-mail      | 323232323@qq.com       | *         | 项目指导教师    |      | 测试        | * |  |  |  |  |  |
| 😪 创新基金管理 🔺       | 推荐一导师       |                        |           | 推荐二导师     |      |           |   |  |  |  |  |  |
| 创新实践项目申请         |             |                        |           | 硕士        |      | 本科        |   |  |  |  |  |  |
| 於 论文资助项目申请       |             | 毕业院校                   |           | 中国政法大学    |      | 中国政法大学    |   |  |  |  |  |  |
| ✤ 科研成果奖励申请       |             | 就读期间                   |           | 2016-2019 |      | 2012-2016 |   |  |  |  |  |  |
| 档案信息             | 10 M / 1 m  | 专业方向                   |           | 比较法学      |      | 比较法学      |   |  |  |  |  |  |
| 😪 导师双选 🍼         | 教育局委        |                        |           |           |      |           |   |  |  |  |  |  |
| 😪 学位信息 🍡 🎽       |             | 实践/丁作经历                |           |           |      |           |   |  |  |  |  |  |
| ♀ 投票活动 *         |             | 94:00/1F6E03           |           |           |      |           |   |  |  |  |  |  |

5 团队成员管理, 在添加团队成员时, 第一行为项目申请人 的信息, 可以输入学号点击查询按钮加载个人信息。1 例如 上图, 学号为 ceshi123456 的学术型博士为项目负责人, 也 是项目申请人, 在团队成员第一行输入学号 ceshi123456 点击查询按钮 即可补充个人信息。2 点击增加一行按钮, 即 可增加一行数据,输入团队成员学号,点击查询,即可补充 个人信息

| 父 学籍信息            |              |                                          |                          |             |            |      | *                |            |     |
|-------------------|--------------|------------------------------------------|--------------------------|-------------|------------|------|------------------|------------|-----|
| ☆ 基本信息确认 ▼<br>及补录 |              | 提示:添加团队成员时 第一行人员<br>输入学号(非模糊查询)点击查询,     | 5需是项目申请人<br>会加载该学生信息     |             |            |      |                  | 增加一行删      | 除一行 |
|                   | BEIRV, RK 50 | 学号                                       |                          | 姓名          | 性别         | 出生年份 | 学院、专业            | 学历层次       |     |
|                   |              | ceshi123456                              | 询                        | 测试          | 男 1        | 1994 | 比较法学研究院、比较法学     | 学术型博士      |     |
| ₩ 培养信息            |              | HIR IO OL arial + 16                     | Sov A B                  |             | . <u>.</u> |      |                  |            |     |
| № 用印申请<br>▼       |              |                                          | - ata an an an ana ana a |             |            |      |                  | 5 161 W    |     |
| 😪 创新基金管理 🔺        |              | - 32 🖷 🖾 📖   🖽 🖼 🛛                       |                          |             |            |      |                  |            |     |
| 🔆 创新实践项目申请        |              |                                          |                          |             |            |      |                  |            |     |
| 💠 论文资助项目申请        |              |                                          |                          |             |            |      |                  |            |     |
| 💠 科研成果奖励申请        |              |                                          |                          |             |            |      |                  |            |     |
| 😪 档案信息 👘 🍸        |              |                                          |                          |             |            |      |                  |            |     |
| 😪 导师双选 🔹          |              |                                          |                          |             |            |      |                  |            |     |
| 😪 学位信息 🔹 🎽        | 预期成果         |                                          |                          |             |            |      |                  |            |     |
| 😪 投票活动 🔹          |              |                                          |                          |             |            |      |                  |            |     |
| 😪 风格方案 🔹 🎽        |              |                                          |                          |             |            |      |                  |            |     |
| 😪 个人信息 👘 🎽        |              |                                          |                          |             |            |      |                  |            |     |
| ♀ 公派留学 ▼          |              |                                          |                          |             |            |      |                  |            |     |
| 😪 校内外奖学金 🏾 🎽      |              |                                          |                          |             |            |      |                  |            |     |
|                   |              | 元素路径: <u>body</u> > <u>p</u> > <u>br</u> |                          |             |            |      | 当前已输入0个字符,您还可以输, | 入10000个字符。 |     |
| (68x) 0K/s        |              |                                          |                          | 保存并填写下一页 返回 |            |      |                  |            |     |

3 说明:第一行需是项目申请人和负责人,请保持第一行人 员信息与项目负责人学号一致。

| 团队成员 |      | 提示:添加团队成员时 第一行<br>输入学号(非模糊查询)点击了 | 5人员需是项目申请人<br>章询,会加载该学生信息 | 增加—行 意                  |            |                                       |       |  |  |  |  |
|------|------|----------------------------------|---------------------------|-------------------------|------------|---------------------------------------|-------|--|--|--|--|
|      | 团队成员 | 学号                               |                           | 姓名                      | 性别 出生年份    | 学院、专业                                 | 学历层次  |  |  |  |  |
|      |      | ceshi123456                      | 查询                        | STATE OF A              | 男 1994     | 比较法学研究院、比较法学                          | 学术型博士 |  |  |  |  |
|      |      | 190=                             | 查询                        | 494.0                   | 女 1976     | 民商经济法学院、民商法学                          | 学术型博士 |  |  |  |  |
|      |      | 🛲 🖛 🍽 arial                      | • 16px • A • 🏘 • B        | ; I U A AB€  Ξ• !Ξ•   특 | ≊ ≜• ₹•‡≣• | i i i i i i i i i i i i i i i i i i i | S 🖶 🔳 |  |  |  |  |
|      |      | — Ω 🖳 🛅 🔳 🔲                      | 9 76 👜 🍉 📲 🤎 📖 🛙          | 🔲 🔟 🔍 👬 🕘 🗋 🧷           |            |                                       |       |  |  |  |  |

6 完成以上操作可以保存进入下一页,创新实践项目选题意 义按说明进行填写,必填。

创新实践项目研究框架按要求填写,必填。

|                       |                                                         |                            |                             |                       |                         |             |             |       | 用户组:研究生退出管: |
|-----------------------|---------------------------------------------------------|----------------------------|-----------------------------|-----------------------|-------------------------|-------------|-------------|-------|-------------|
| ♀ 通知公告 *              |                                                         |                            |                             |                       |                         |             |             |       |             |
| ♀ 学籍信息 *              |                                                         |                            |                             | 中国政法大学                | 博士研究生创新实际               | 践项目申报书      |             |       |             |
| 😪 基本信息确认 🎽            |                                                         |                            |                             |                       |                         |             |             |       | 増加一行 删除一行   |
| 及补录                   | (坝日顶贵人助省团队)<br>在遠期间以第一作者发表                              | 论文题目                       | 刊物名称                        | 是否核心期刊                | 发表年份                    | 卷/期号        | 页码          | 作者排名  | 备注          |
| 😪 课程学习 🔹 🎽            | 论文情况:                                                   |                            |                             |                       |                         |             |             |       |             |
| 😪 培养信息 💦 🎽            |                                                         | 注: 论文统计栏中的备注               | 要求填写CSSCI、SCI、              | SSCI, SCIE, EI, ISTP, | 或普通国内、国际期刊 (            | 期刊的分类以《中国政法 | 大学科研管理典》为依据 | 居) 。  |             |
| 😪 用印申请 🍼              | (项目负责人或者团队)                                             |                            |                             |                       |                         |             |             |       | 増加一行 删除一行   |
| 😪 创新基金管理 🔺            | 在读期间出版专著及获得<br>利研成果奖励或技术专利                              | 专著、科研奖励                    | 专利名称/出版社                    | 设奖部门                  | 专利类型及专利号/出版专            | 著 获得奖励      | 专利时间/作      | 皆 获奖者 | 获专利者列表      |
| ◇ 创新实践项目申请            | 情况                                                      |                            |                             |                       |                         |             |             |       |             |
| ※ 论文资助项目申请 ※ 利研成果変励由法 | 创新实践项目选题意义                                              |                            |                             |                       |                         |             |             |       |             |
|                       | 本表参照以下提纲撰写,                                             | 要求逻辑清晰,主题突出                | , 层次分明, 内容翔实,               | 排版美观                  |                         |             |             |       |             |
| ♀ 导师双选 *              | <ol> <li>[远温秋站] 国内外柏</li> <li>2. [研究内容] 本课题的</li> </ol> | 大听无时子不更临理AU<br>研究对象、总体框架、重 | (元和心),本味题相对了(<br>点难点、主要目标等。 | 3. [思路方法] 本课题         | 和应用加度等。<br>开究的基本思路、具体研究 | 方法、研究计划及其可行 | 7性等         |       |             |
| ♀ 学位信息 *              | 4. [创新之处] 在学术题                                          | 想、学术观点、研究方法                | 法等方面的特色和创新。                 | 5. [預期成果] 成果形         | 式、使用去向及预期社会》            | 收益等。        |             |       |             |
| ♀ 投票活动 🍼              |                                                         |                            | - 16my - A                  |                       |                         |             |             |       |             |
| 😪 风格方案 🔹              |                                                         |                            |                             |                       |                         |             |             |       |             |
| 😪 个人信息 🔹 🔭            |                                                         |                            |                             |                       |                         |             |             |       |             |
| 😪 公派留学 🔹              |                                                         |                            |                             |                       |                         |             |             |       |             |
| 😪 校内外奖学金 🎽            |                                                         |                            |                             |                       |                         |             |             |       |             |
| 😪 应届毕业生离 🔹            | 创新实践项目选题意义                                              |                            |                             |                       |                         |             |             |       |             |
| 校                     |                                                         |                            |                             |                       |                         |             |             |       |             |
| Он 38.44 МАЯ          |                                                         |                            |                             |                       |                         |             |             |       |             |

| 😪 用印申请 🔹 🎽 |             |                                          |                                             |
|------------|-------------|------------------------------------------|---------------------------------------------|
| ♀ 创新基金管理 ^ |             | 元赛路径: <u>body</u> > <u>p</u> > <u>br</u> | 当前已输入0个字符,您还可以输入10000个字符。                   |
| 创新实践项目申请   | 三、创新实践项目研究相 | 框架                                       |                                             |
| 💠 论文资助项目申请 |             | 비미지 🗤 🍽 字体 🔹 字号                          | • A • ♥ • B I U A # E • E • 특 ▲ • 〒 • E = ■ |
| 🔅 科研成果奖励申请 |             | = 💻 🤴 🗄 💊 🚥 % 📇                          | - 2 😼 🛱 💷   🗉 🕾 🏣 🌦 📲 🦞 🕮 📾 📾   🔍 👬 🕘 🖉     |
| 😪 档案信息 👘 🔭 |             |                                          |                                             |
| 😪 导师双选 🛛 🎽 |             |                                          |                                             |
| 😪 学位信息 🔹 🎽 |             |                                          |                                             |
| 😪 投票活动 🔹   | 创新实践项目研究框架  |                                          |                                             |
| 😪 风格方案 🔹 🎽 |             |                                          |                                             |
| 😪 个人信息 💦 🎽 |             |                                          |                                             |
| 😪 公派留学 🍼 🎽 |             |                                          |                                             |
| 😪 校内外奖学金 🍸 |             | 元素路径:                                    | 当前已输入0个字符,您还可以输入10000个字符。                   |
| 😪 应届毕业生离 🍸 |             |                                          | 返回上一页                                       |

7完成以上操作可以保存进入下一页,填写经费预算,必填。 项目指导教师意见、专家推荐意见一、专家推荐意见二可以不填,当完成线下操作后可以进行线上补充以上三项意见 填写。

|            |                                                                                                    |                                                                                                    |              |       |    | 用户组:研究生退出 |
|------------|----------------------------------------------------------------------------------------------------|----------------------------------------------------------------------------------------------------|--------------|-------|----|-----------|
| 😪 通知公告 🛛 👻 |                                                                                                    | 中国政法大                                                                                                    | 学博士研究生创新实践   | 项目申报书 |    |           |
| ♀ 学籍信息 *   | 四、经费预算                                                                                                    |                                                                                                    |              |       |    |           |
| S 基本信息确认 ▼ |                                                                                                    |                                                                                                    |              |       |    | 増加一行 删除一行 |
| 及补录        | 经费预算                                                                                                    | 支出项目                                                                                                    | 金額 (元)       |       | 用途 |           |
| 😪 课程学习 🔹 🔭 |                                                                                                    |                                                                                                    |              |       |    |           |
| ♀ 培养信息 ×   | 五、指导教师及同行专家推荐意                                                                                                    | 2见                                                                                                    |              |       |    |           |
| 😪 用印申请 🔹 🎽 |                                                                                                    |                                                                                                    |              |       |    |           |
| ♀ 创新基金管理 ^ | р. сердија     (200-6)       22870ја     2140-10     Пака       2140-10     Ава (л.)     Пака       2140-10     Ава (л.)     Ава (л.)       2140-10     Ава (л.)     Ава (л.)       2140-10     Ава (л.)     Ава (л.)       2140-10     Ава (л.)     Ава (л.)       2140-10     Ава (л.)     Ава (л.)       2140-10     Ава (л.)     Ава (л.)       2140-10     Ава (л.)     Ава (л.)       2140-10     Ава (л.)     Ава (л.)       2140-10     Ава (л.)     Ава (л.)       2140-10 |                                                                                                    |              |       |    |           |
| 🔆 创新实践项目申请 | 项目指导教师意见                                                                                                    |                                                                                                    |              |       |    |           |
| ✤ 论文资助项目申请 |                                                                                                    |                                                                                                    |              |       |    |           |
| * 科研成果实励申请 |                                                                                                    |                                                                                                    |              | // *  |    |           |
| № 档案信息 *   |                                                                                                    |                                                                                                    |              |       |    |           |
| 😪 导师双选 🔹   |                                                                                                    | 中国政法大学博士研究生创新实践项目申报书<br>預算<br>支出项目 全景(元)<br>教務及同行专家信券意见<br>創業<br>第二<br>第二<br>(四一)<br>(四一)<br>(四)<br>(四一)<br>(四一 |              |       |    |           |
| ♀ 学位信息 *   | 专家推荐意见一                                                                                                    |                                                                                                    |              |       |    |           |
| ♀ 投票活动 🍼   |                                                                                                    |                                                                                                    |              |       |    |           |
| 💊 风格方案 🏾 🎽 |                                                                                                    |                                                                                                    |              | // *  |    |           |
| 😪 个人信息 🛛 🎽 |                                                                                                    |                                                                                                    |              |       |    |           |
| 😪 公派留学 🔹   | 2 表初算 支出<br>五、指导教师及同行专家储存意见<br>项目指导教师意见                                                                                                    |                                                                                                    |              |       |    |           |
| 😡 校内外奖学金 🔹 | 专家推荐意见二                                                                                                    |                                                                                                    |              |       |    |           |
| 😪 应届毕业生商 🔺 |                                                                                                    |                                                                                                    |              |       |    |           |
| 校          |                                                                                                    |                                                                                                    |              | // *  |    |           |
| 😪 退出管理     |                                                                                                    | 保存                                                                                                    | 打印预览 确认提交 返回 | 山上一页  |    |           |

8 填写完成后并确认无误后可以进行提交,说明:提交后不可以更改,可以线下走完流程后将导师意见补充到线上。完成提交后可以点击下载申报表进行下载。

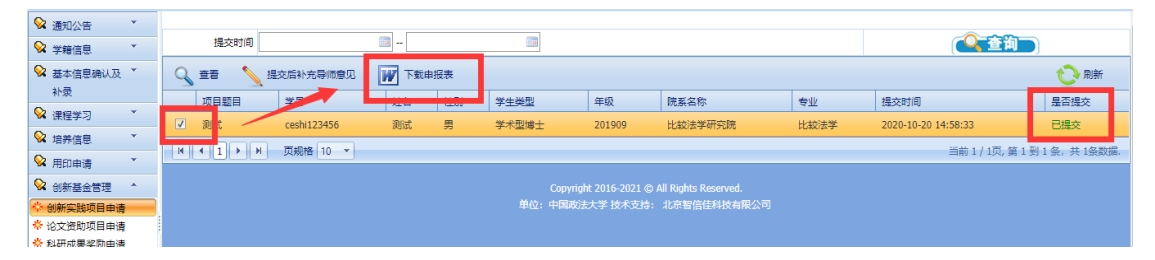

9 完成线下流程后可以点击提交后补充导师意见,将线上信息补充完整。

|            | • | 提去            | 时间         |             | ·     |     | (iii) |                    |                      |      | <b></b>             | <b>询</b>        |
|------------|---|---------------|------------|-------------|-------|-----|-------|--------------------|----------------------|------|---------------------|-----------------|
| ♀ 基本信息确认及  | • |               | <u>∱</u> ∄ | 是交后补充导师意见   | ₩ 下戦日 | 相报表 |       |                    |                      |      |                     | <del>ري</del> ب |
| 补汞         |   | 项目题           |            | 学号          | 姓名    | 性别  | 学生类型  | 年级                 | 院系名称                 | 令业   | 提交时间                | 是否提交            |
| 😪 课程学习     | × | <b>V</b> 1000 |            | ceshi123456 | Witt  | -   | 学术型博士 | 201909             | 比較法学研究院              | 比較法学 | 2020-10-20 14:58:33 | 已得交             |
| 😪 培养信息     | * |               |            |             |       |     |       |                    |                      |      |                     |                 |
| 😪 用印申请     | • | K ( 1         |            | 贞规格 10 ▼    |       |     |       |                    |                      |      | 当前1/1页,             | 第1到1条,共1        |
| 😪 创新基金管理   | * |               |            |             |       |     |       | yright 2016-2021 © | All Rights Reserved. |      |                     |                 |
| • 创新实践项目申请 |   |               |            |             |       |     |       |                    | 北京智信佳科技有限公司          |      |                     |                 |
| ☆ 论文资助项目由遭 |   |               |            |             |       |     |       |                    |                      |      |                     |                 |